## RTSP

RTSP, . RTSP

RTSP-, RTSP.

## ٠Ū

RTSP rtsp- (. rtsp ), , , multicast rtsp HKEY\_LOCAL\_MACHINE \SOFTWARE\ITV\Intellect\Video\TransportProtocols 32- (HKEY\_LOCAL\_MACHINE \SOFTWARE\Wow6432Node\ITV\Intellect\Video\TransportProtocols 64- ). , IP-.

RTSP :

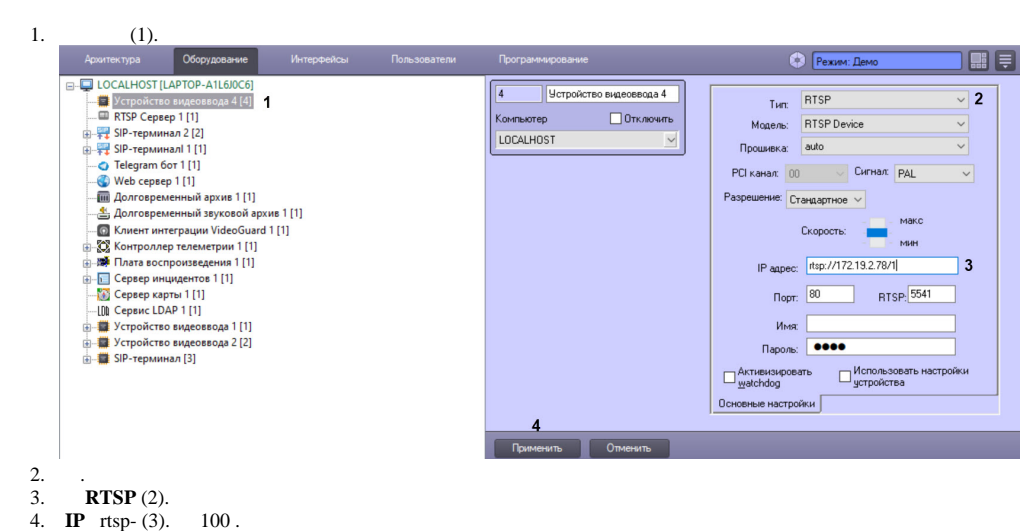

-. **H** http://doi.

. : rtsp://[<\_>:<>@]<IP- >:<>/<\_>

## ۰Ū

Axis 210A rtsp- : rtsp://root:password@10.0.11.121:554/mpeg4/media.amp

(i) rtsp-, rtsp , rtsp://192.168.0.3:554/1. rtsp RTSP-.

, Drivers Pack 3.2.28.1518, RTSP (). . RTSP- IP ";".

## IP: , IP: rtsp://admin:admin@10.0.26.16/live/h264;rtsp://admin:admin@10.0.26.16/live/mjpeg :

rtsp://admin:admin@10.0.26.16/live/h264; rtsp://admin:admin@10.0.26.16/live/mjpeg; rtsp://admin:admin@10.0.26.16/live/mpeg4.0.0.26.16/live/mpeg4.0.26.16/live/mpeg4.0.26.16/live/mpeg4.0.26.1

Drivers Pack 3.62.2953 RTSP over HTTPS. https rtsp ( . , IP-). RTSP over HTTPS:

۰Ū

https://192.168.0.3:443/profile1/media.smp; https://admin:admin@192.168.0.3:443/profile2/media.smp

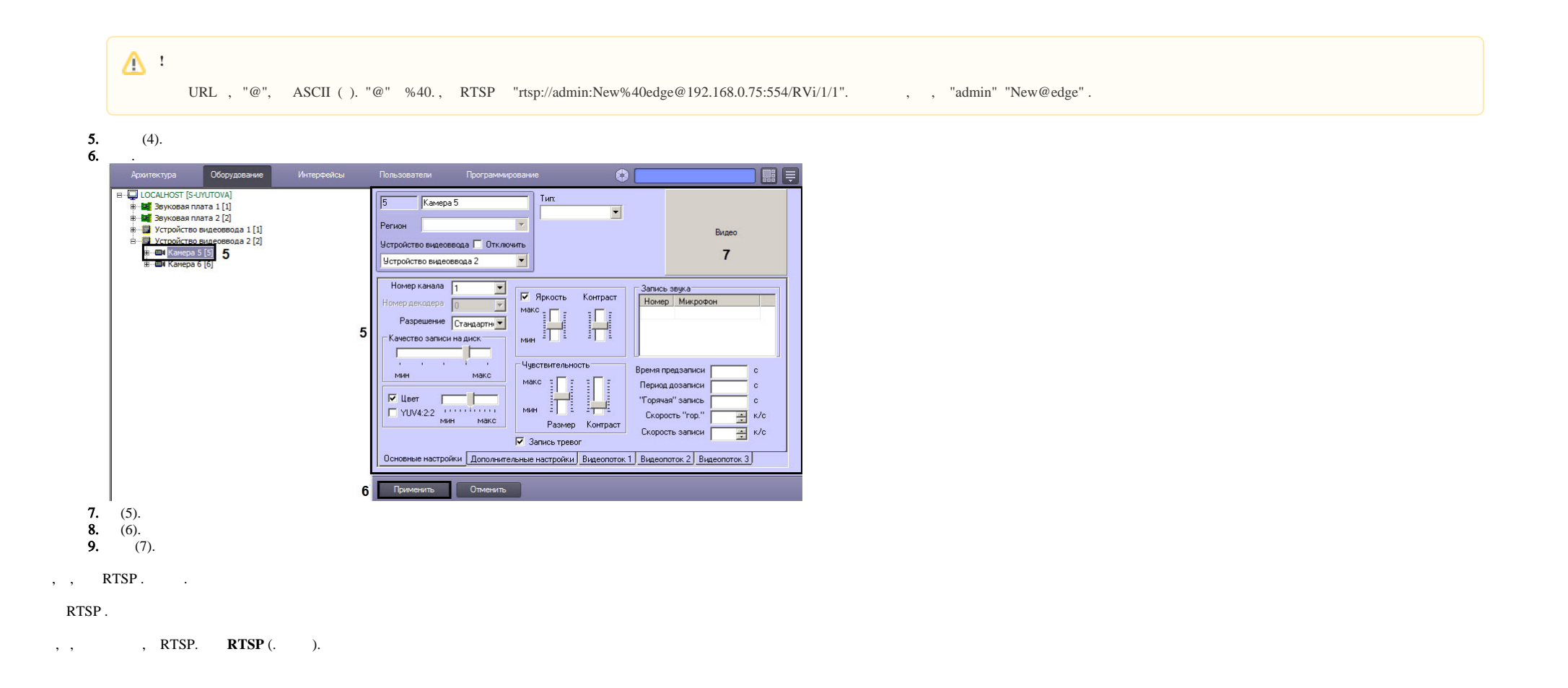

| Архитектура Оборудование I                                                                                                    | Интерфейсы Пользова            | атели Программирова | ание 🔅 📃                                               |                      |
|----------------------------------------------------------------------------------------------------|--------------------------------|---------------------|--------------------------------------------------------|----------------------|
| Компьютер [S-UVUTOVA] Itsp Cepsep 1 [1] Seyкosaa nnata 1 [1] Seykosaa nnata 1 [1] Seykosaa nnata 1 [1] Seykosaa nata 1 [1] Seykosaa 1 [1] Seykosaa 1 [1] Seykosaa 1 [1] Seykosaa 1 [1] Seykosaa 1 [1] Seykosaa 1 [1] Seykosaa 1 [1] Seykosaa 1 [1] Seykosaaa 1 [1] Seykosaaa 1 [1] Seykosaaaaaaaaaaaaaaaaaaaaaaaaaaaaaaaaaaaa | [1 Г<br>Компьютер<br>Компьютер | Звуковая плата 1    | Настройки<br>Плата ІрСат RTSP rtsp<br>Оцифровка 8000 • | //root.root@10.0.11. |

.